## **Printing your articles**

- 1 Tick next to the articles you want
- 2 Click on **Download PDFs**

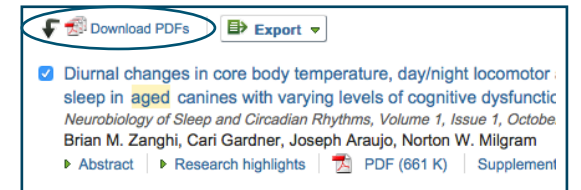

- 3 Click download and save PDFs to your desktop
- 4 Print your PDFs
- 5 We recommend you email your downloaded PDFs to yourself with your course code in the subject line, eg BSWR700

## **Additional Information**

**1** Peer-Reviewed

All ScienceDirect articles are scholarly and most are peer-reviewed.

Peer-reviewed means an article has been checked by experts in their field.

#### 2 DOI

All ScienceDirect articles have a DOI number. You need to use the DOI in your APA reference list. To find the DOI number, return to the article details and click on the title of the article.

An example of a DOI number is: doi:10.1016/S0027-9684(15)30613-1

Refer to APA referencing: a guide for Ara students for details on referencing an article with a DOI.

For further assistance contact: Academic Support Services 03 940 8089 library@ara.ac.nz

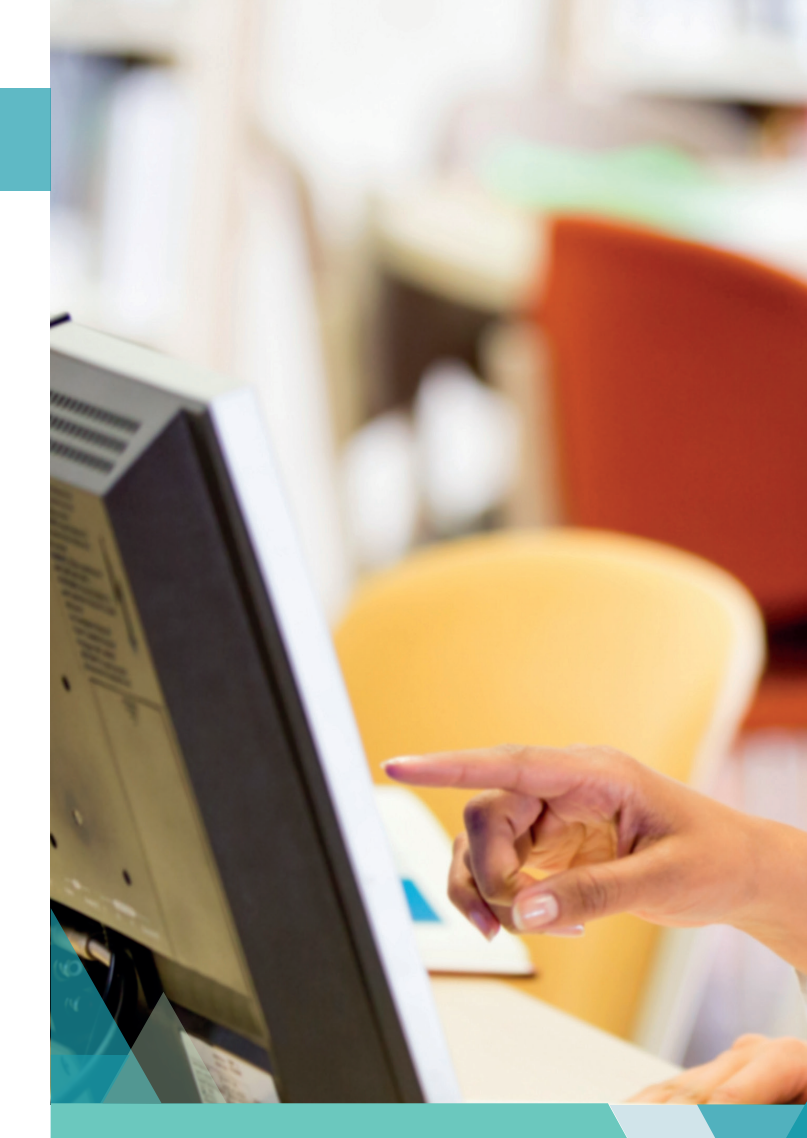

Kā tautoko ako Academic Support Services

# Using the ScienceDirect database

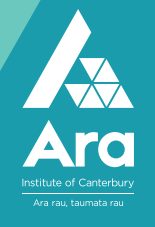

## Using the ScienceDirect database

1 Go to Campus Life (http://campus.ara.ac.nz/)

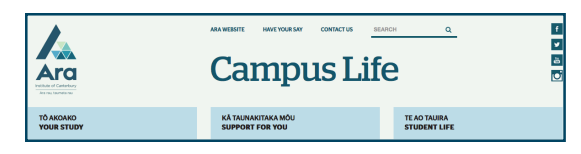

#### 2 Click on Library

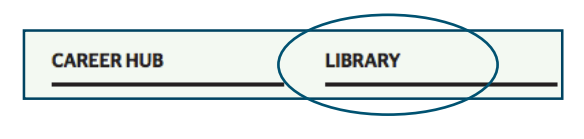

3 Click on

Databases

- 4 Click on ScienceDirect under S
- 5 Use your network username and password to log in if prompted
- 6 Select Advanced Search

# **Optional Search Tips**

Select **Sign in** at the top right to turn on your **Search History.** 

This can be useful if you want to:

- print off your Search History or
- combine your searches.

### Not registered with ScienceDirect?

Click on **Not registered** and fill in the online form to set up a username and password. We recommend you use your student email address and password for your login details.

#### Search tips you can use in most databases

- Use \* to find words with different endings, eg child\* finds child, childhood and children
- Use speech marks to search for a phrase, eg "cognitive behavi\* therapy" (note behavi\* finds both the US and UK spelling of behaviour)
- Use **OR** to broaden your search for similar terms, eg elderly **OR** older **OR** aged

# A search strategy

- 1 Enter your search terms.
- 2 Change All fields to **Abstract, Title, Keyword** to get fewer but focused results.

| CBT OR "cognitive behaviour therapy" | in Abstract, Title, Keywords |
|--------------------------------------|------------------------------|
| AND                                  |                              |

3 For **Full text** tick *Subscribed publications* and *Open Access articles.* 

| Refine your searc                           | h                                                                      |
|---------------------------------------------|------------------------------------------------------------------------|
| <ul> <li>Journals</li> <li>Books</li> </ul> | All<br>My Favorites<br>Subscribed publications<br>Open Access articles |

- 4 Select a **date range** if required.
- 5 Click on **Search.**

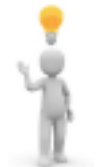

TIP: if you are doing a literature review, do not tick Subscribed publications and Open Access articles as this limits your results too much. Ask a librarian to help you get the articles that are not full text.